## Guida per l'acquisto e l'attivazione del "Quotidiano del diritto" per gli iscritti all'Ordine degli Avvocati di Torre Annunziata

## Sommario

| Premessa                                                                                     | . 2 |
|----------------------------------------------------------------------------------------------|-----|
| Acquisto tramite Consolle Avvocato <sup>®</sup> – da pop up                                  | . 2 |
| Acquisto tramite Consolle Avvocato <sup>®</sup> – accesso al sito OPEN                       | . 3 |
| Acquisto tramite sito OPEN – per avvocati non utilizzatori di Consolle Avvocato <sup>®</sup> | . 4 |
| Procedura di registrazione su www.opendotcom.it                                              | . 5 |
| Attivazione del servizio                                                                     | . 8 |
| Utilizzo di un link già utilizzato in precedenza                                             | 11  |

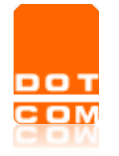

## Premessa

Per poter acquistare i prodotti OPEN (es. Quotidiano del diritto) è necessario risultare iscritti al sito www.opendotcom.it

OPEN Dot Com, al fine di agevolare gli Iscritti ad Ordini convenzionati in tale procedura, ha provveduto ad effettuare in modo automatico la registrazione dei dati degli iscritti presenti sul Punto di Accesso (PdA) inserendo i seguenti dati: nome, cognome e codice fiscale.

L'accesso ai servizi OPEN è possibile tramite Consolle Avvocato (procedura tramite la quale si accede in automatico al sito OPEN già autenticati) o tramite accesso diretto al sito OPEN, previa autenticazione, oppure a seguito di registrazione qualora si tratti di avvocati iscritti all'Ordine ma non al Punto di Accesso

## Acquisto tramite Consolle Avvocato® – da pop up

All'avvio di Consolle Avvocato<sup>®</sup>, periodicamente, apparirà il seguente messaggio:

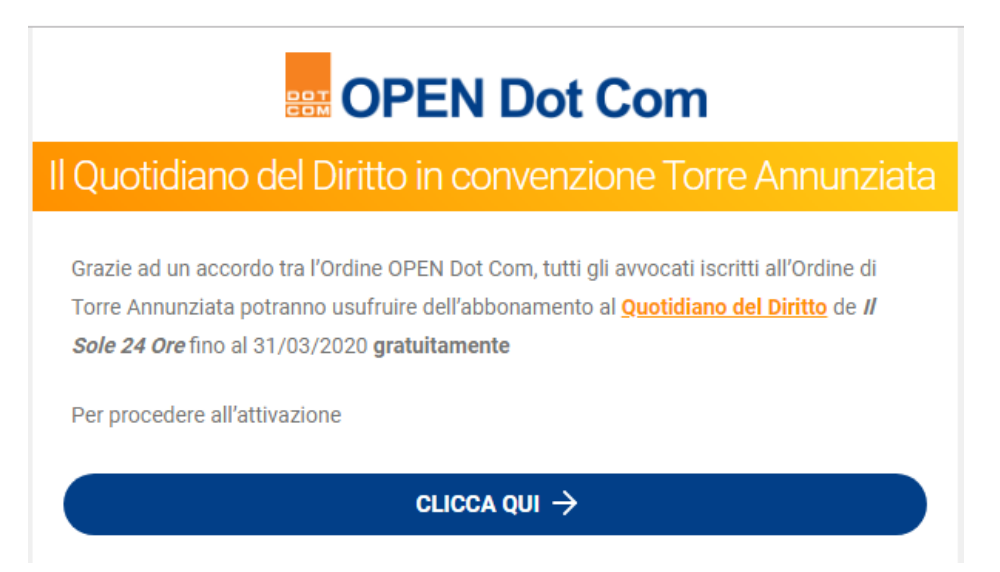

Selezionando il comando "Clicca qui" si verrà indirizzati al sito di OPEN; procedere come spiegato al paragrafo successivo.

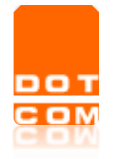

## Acquisto tramite Consolle Avvocato<sup>®</sup> – accesso al sito OPEN

Tramite la Consolle Avvocato<sup>®</sup> è possibile **accedere in modo diretto al sito di OPEN** selezionando nella sezione PRINCIPALE la voce "Servizi OPEN"

| DDINCIDALE                 |                                                            |  |
|----------------------------|------------------------------------------------------------|--|
|                            | Servizi OPEN                                               |  |
| ¥.                         |                                                            |  |
| Gestione<br>Fascicoli      | Servizi suggeriti                                          |  |
|                            | Visure e protesti online                                   |  |
| Atti Inviati<br>e Ricevuti | Firma digitale e marche temporali                          |  |
| er i                       | Inserzioni online in Gazzetta Ufficiale                    |  |
| Pagamenti<br>Telematici    | Processo Tributario Telematico (PTT)                       |  |
| PEC                        | Busta Paga Dot Com                                         |  |
| conservazione              | Cerved - Banche dati                                       |  |
|                            | Privacy GDPR EU                                            |  |
| Fattura                    | Quotidiano del diritto                                     |  |
| elettronica                | Sicurezza sul lavoro (D.lgs. 81/08)                        |  |
| <u>م</u>                   | Studio Time                                                |  |
| Servizi<br>OPEN            | Processo Civile Telematico                                 |  |
|                            | Consolle Avvocato                                          |  |
| Parcella                   | Conservazione PEC                                          |  |
| Awocato                    | Deposito assistito per Avvocati / assistenza straordinaria |  |
|                            | Area riservata                                             |  |
|                            | Ordini e fatture                                           |  |
| UTILITA'                   |                                                            |  |
|                            |                                                            |  |
|                            |                                                            |  |

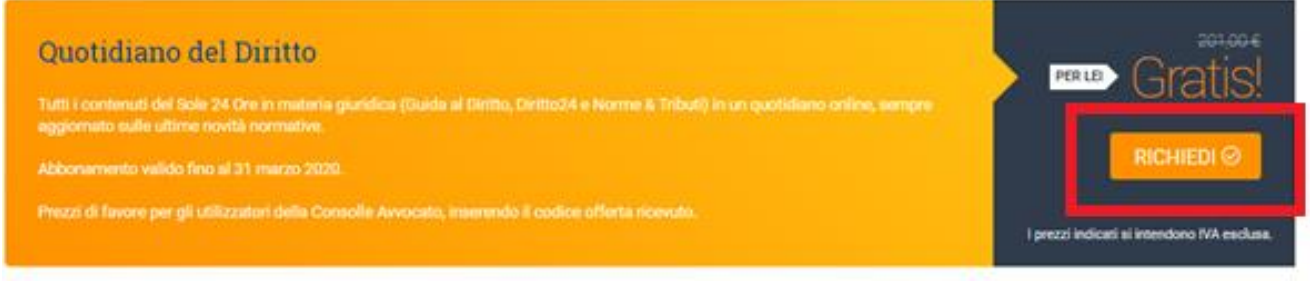

Alla pagina successiva, procedere con VAI ALLA CASSA

|   | Titolo: Acquisto e attivazione Quotidiano del diritto – Torre<br>Annunziata | Versione 1.0   |
|---|-----------------------------------------------------------------------------|----------------|
| M | Tipo di documento: Manuale operativo                                        | Del 11/10/2019 |

| Riepilogo carrello     |          |                |              |              | C      |
|------------------------|----------|----------------|--------------|--------------|--------|
| Articoli nel carrello  | Quantità | Costo unitario | Costo totale | Aliquota IVA |        |
| Quotidiano del Diritto | 1        | 0,00 €         | 0,00 €       | 4%           | ۰      |
| Aliquota IVA           |          | Imponibile     | Importo IVA  |              | Totale |
| IVA 4%                 |          | 0,00€          | 0,00 €       |              | 0,00 € |
| CONTINUA GLI ACQUISTI  |          |                |              | VAI ALLA CA  | SSA    |

Scorrere la pagina in basso e sul fondo cliccare

| Ƴ Dati per fattura                                                  | elettronica                                                                      |                                                                                     |                                                                                                    |                     |
|---------------------------------------------------------------------|----------------------------------------------------------------------------------|-------------------------------------------------------------------------------------|----------------------------------------------------------------------------------------------------|---------------------|
| Sei una Pubblica Am                                                 | ministrazione (PA) q                                                             | uindi soggetta alla ricezi                                                          | one della fattura in formato<br>elettronico? ® No                                                    |                     |
| Tipo Regime fiscale:                                                | Seleziona                                                                        |                                                                                     |                                                                                                    |                     |
| Indirizzamento FE:                                                  | Seleziona                                                                        | •                                                                                   |                                                                                                    |                     |
| Sei una società contro<br>Ministeri, controllata<br>quindi soggetta | ollata, di diritto o di fa<br>dagli enti territoriali<br>alla ricezione della fa | itto, dalla Presidenza del<br>o quotata nell'indice FTS<br>attura con Split payment | Consiglio dei Ministri e dai<br>E MIB della Borsa italiana e 💿 Si<br>(scissione dei pagamenti)? 👻 No |                     |
|                                                                     |                                                                                  |                                                                                     |                                                                                                    |                     |
| CONTINUA GLI ACQUIST                                                |                                                                                  |                                                                                     |                                                                                                    | CONFERMA L'ACQUISTO |

# Acquisto tramite sito OPEN – per avvocati non utilizzatori di Consolle Avvocato<sup>®</sup>

La convenzione in corso con l'Ordine di Torre Annunziata si estende a tutti gli avvocati iscritti all'Ordine di Torre Annunziata, anche <u>non utilizzatori del software Consolle Avvocato.</u>

Per usufruire del servizio oggetto di convenzione, è indispensabile procedere alla registrazione al sito www.opendotcom.it come da indicazioni che seguono.

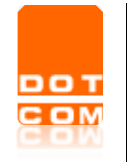

## Procedura di registrazione su www.opendotcom.it

Se non risulta ancora registrato al nostro sito è necessario effettuare la seguente procedura:

1. Accedere al seguente link <u>https://www.opendotcom.it/registrazione/step1.aspx?provenienza=39</u>

| OPEN Dot Com                                                  | SERVIZI E PI                        | 10001TI - CONTO OPEN ASSISTENZA APPROFONDIMENTI - CHI SIAMO        |  |
|---------------------------------------------------------------|-------------------------------------|--------------------------------------------------------------------|--|
| Societa dei Dottori Commercialisti                            |                                     |                                                                    |  |
| CERCA NEL SITO                                                | · Collector                         | CERCA Q                                                            |  |
| Home / Registrazione - step 1                                 |                                     |                                                                    |  |
| Registrazione                                                 |                                     | + 7                                                                |  |
| La registrazione e gratuita e noi<br>step 1:<br>dati società; | step 2:<br>dati sede;               | Bitap 3:<br>dati legale rappresentante/titolare;                   |  |
| Tipologia:                                                    | <ul> <li>Ragione sociale</li> </ul> |                                                                    |  |
| Codice fiscale:                                               | Partita iva:                        |                                                                    |  |
|                                                               |                                     | CONFERMA                                                           |  |
|                                                               |                                     |                                                                    |  |
| OPEN Dot Com                                                  |                                     |                                                                    |  |
| Società dei Dottori Commercialisti                            |                                     |                                                                    |  |
| OPEN Dot Com Spa                                              | Condizioni di utilizzo              | PEC e firma digitale                                               |  |
| Cod. fiscale e p. IVA 02926100047                             | Privacy                             | Fatturazione elettronica, invii telematici e Conservazione a norma |  |
| CAF Do.C. Spa<br>Cod. fiscale e p. IVA 07791270015            | Cookie policy                       | Contabilità e dichiaratti                                          |  |
| Società sconetta a direzione e coordinamento da parte         | Tel. 0171 700700                    | donazioni per lo stobilo e per la crietiteta                       |  |

Procedere alla compilazione dei dati richiesti

| Cognome: ROSSI Nome: MARIO Codice fiscale: RSSMRA70524H5010 Parilla Iva: | Tipologia:      | Professionista V | ]            |       |  |
|--------------------------------------------------------------------------|-----------------|------------------|--------------|-------|--|
| Codice fiscale: RSSMRA70S24H5010 Partita iva:                            | Cognome:        | ROSSI            | Nome:        | MARIO |  |
|                                                                          | Codice fiscale: | RSSMRA70S24H5010 | Partita iva: |       |  |
|                                                                          |                 |                  |              |       |  |

Importante è inserire come tipologia utente la voce PROFESSIONISTA. Le voci contrassegnate con il pallino giallo . • sono obbligatorie.

2. Selezionare e procedere con la compilazione dello step successivo

| Indirizzo            |              |                  |                      |                    |   |          |
|----------------------|--------------|------------------|----------------------|--------------------|---|----------|
| Stato:               | ITALIA       |                  |                      |                    |   |          |
| Indirizzo:           | CORSO        | FRANCIA          |                      | Numero civico: 121 |   |          |
| Comune:              | CUNEO        |                  | Frazione:            |                    | ) |          |
| CAP:                 | 12100        | (cod. cat. D205) | Provincia:           | CN PIEMONTE        |   |          |
| Recapiti             |              |                  |                      |                    |   |          |
| Telefono principale: | 0171700700   |                  | Telefono secondario: |                    |   |          |
| Fax                  | 0171700700   |                  |                      |                    |   |          |
| E-mail:              | opendotcom@c | opendotcom.it    | E-mail PEC:          |                    |   |          |
| INDIETRO             |              |                  |                      |                    |   | CONFERMA |

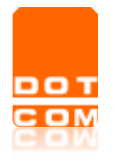

#### 3. Procedere con la compilazione dello step n. 3

| Codice fiscale:                      | RSSMRA70S24H5010                                                                     | Username:                          | RSSMRA70S24H5010                        |                    |          |
|--------------------------------------|--------------------------------------------------------------------------------------|------------------------------------|-----------------------------------------|--------------------|----------|
| Cognome:                             | ROSSI                                                                                | Nome:                              | MARIO                                   |                    |          |
| Indirizzo                            |                                                                                      |                                    |                                         |                    |          |
| Stato:                               | ITALIA                                                                               |                                    |                                         |                    |          |
| Indirizzo:                           | CORSO FRANCIA                                                                        |                                    | Numero civico: 121                      |                    |          |
| Comune:                              | CUNEO                                                                                | Frazione:                          |                                         |                    |          |
| CAP:                                 | 12100 (cod. cat. D205)                                                               | Provincia:                         | CN PIEMONTE                             |                    |          |
|                                      |                                                                                      |                                    |                                         |                    |          |
| E-mail personale:                    | opendotcom@opendotcom.it                                                             | E-mail PEC:                        |                                         |                    |          |
| Telefono principale:                 | 0171700700                                                                           | Telefono secondario:               |                                         |                    |          |
| Fax:                                 | 0171700700                                                                           |                                    |                                         |                    |          |
| scritto ad un Albo<br>professionale? | ● Si ◯ No                                                                            |                                    |                                         | 1                  |          |
| Albo:                                | Avvocati ~                                                                           | Ordine di:                         | CUNEO                                   |                    |          |
| Consenso trattamento<br>dati per:    | adempimenti obblighi contrattua<br>I'invio di comunicazioni contener<br>di marketing | li<br>nti scadenze fiscali, aggior | namenti normativi e iniziative con fina | lità commerciali e |          |
| Info:                                | Condizioni generali e Informativa pri                                                | ivacy                              |                                         |                    |          |
| INDIETRO                             |                                                                                      |                                    |                                         |                    | CONFERMA |

## Importante è la compilazione del campo relativo all'iscrizione all'albo professionale e all'ordine di appartenenza.

4. Selezionare conferma per terminare la procedura di registrazione. A questo punto, ci si ritrova direttamente autenticati al sito di OPEN e contestualmente, si riceverà, nella casella di posta indicata al momento della registrazione, una mail con l'indicazione delle credenziali necessarie per effettuare i successivi accessi al sito. Le credenziali sono comunque riportate anche a video.

| Ricevi questa e-mail in quanto hai autorizzato OPEN Dot Com Spa, capogruppo del Gruppo D<br>commerciale.                                                                     | t Com, all'invio di materiale informativo e                                                              |
|----------------------------------------------------------------------------------------------------|----------------------------------------------------------------------------------------------------|
| OPEN Dot Com<br>Società di servizi dei Comme                                                                                                    | Spa<br>ercialisti                                                                                        |
| Gentile ROSSI AVV. MARIO,<br>la procedura di registrazione in qualità di legale rappresentante di R<br>correttamente. Grazie per averci dato fiducia, useremo i tuoi dati ne | OSSI AVV. MARIO si è conclusa<br>I rispetto della privacy.                                               |
| Le credenziali di autenticazione necessarie per gli acquisti on-line<br>sono:                                                                                                | e per raccesso alle aree riservate                                                                       |
| Codice fisc. persona: R\$\$MRA70\$24H5010     Password: JYRHA4U9M5                                                                                                    |                                                                                                    |
| Per qualsiasi dubbio o richiesta di assistenza potrai scriverci attrave<br>al più presto.<br>OPEN Dot Com Spa - CAF Do.C. Spa                                                | rso questa pagina: verrai ricontattato                                                                   |
| OPEN Dot Com Spa<br>Società di servizi dei Commercialisti<br>Seguici su:<br>f in S 8 8 5                                                                                     | Corso Francia, 121 d<br>12100 Cuneo<br>Tet: 0171 700700<br>Fax: 800 136814<br>E-mail: info@opendotcom.it |
|                                                                                                    | Codice fiscale e p. IVA: 02926100047                                                                     |

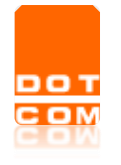

IMPORTANTE: Conclusa la registrazione è necessario attendere il giorno successivo per visualizzare i prezzi di favore; in caso di urgenza a concludere l'acquisto contattare l'assistenza al numero 0171.700700

Il link diretto per l'acquisto del prodotto è il seguente:

https://www.opendotcom.it/quotidiano-del-diritto/acquista.aspx?codprodotto=OPPCTQTD01

Utilizzando questo link viene visualizzata la maschera seguente; selezionare

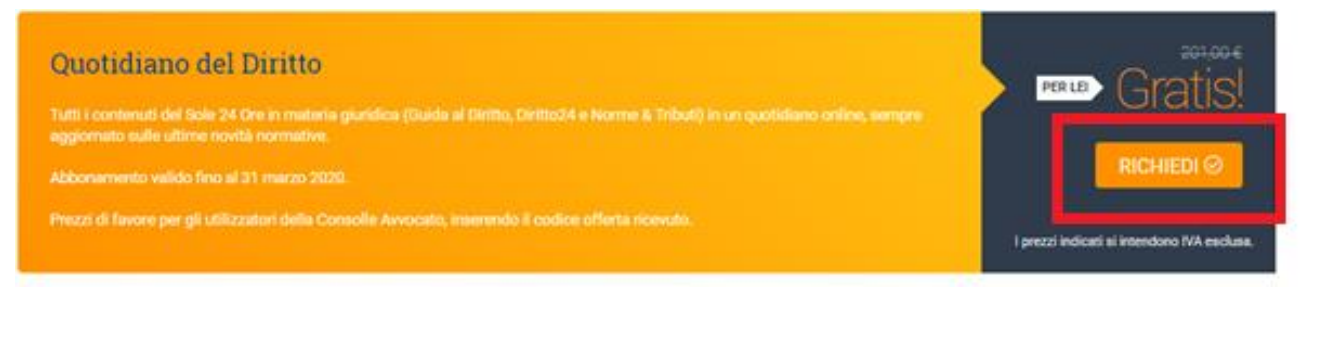

Alla pagina successiva, procedere con VAI ALLA CASSA

| Riepilogo carrello     |          |                |              |              | C      |
|------------------------|----------|----------------|--------------|--------------|--------|
| Articoli nel carrello  | Quantità | Costo unitario | Costo totale | Aliquota IVA |        |
| Quotidiano del Diritto | 1        | 0,00 €         | 0,00 €       | 4%           | ۰      |
| Aliquota IVA           |          | Imponibile     | Importo IVA  |              | Totale |
| IVA 4%                 |          | 0,00€          | 0,00 €       |              | 0,00 € |
| CONTINUA GLI ACQUISTI  |          |                |              | VAI ALLA CA  | SSA    |

Scorrere la pagina in basso e sul fondo cliccare

| Ƴ Dati per fattura                                                  | elettronica                                                                     |                                                                                               |                                                                                     |                     |
|---------------------------------------------------------------------|---------------------------------------------------------------------------------|-----------------------------------------------------------------------------------------------|-------------------------------------------------------------------------------------|---------------------|
| Sei una Pubblica Am                                                 | ministrazione (PA) q                                                            | uindi soggetta alla ricezion                                                                  | e della fattura in formato<br>elettronico? © Si<br>® No                             |                     |
| Tipo Regime fiscale:                                                | Seleziona                                                                       | •                                                                                             |                                                                                     |                     |
| Indirizzamento FE:                                                  | Seleziona                                                                       | *                                                                                             |                                                                                     |                     |
| Sei una società contro<br>Ministeri, controllata<br>quindi soggetta | llata, di diritto o di fa<br>dagli enti territoriali<br>alla ricezione della fi | atto, dalla Presidenza del Co<br>o quotata nell'indice FTSE N<br>attura con Split payment (so | nsiglio dei Ministri e dai<br>IIB della Borsa italiana e<br>Issione dei pagamenti)? |                     |
| CONTINUA GLI ACQUISTI                                               |                                                                                 |                                                                                               |                                                                                     | CONFERMA L'ACQUISTO |

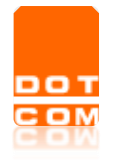

Titolo: Acquisto e attivazione Quotidiano del diritto – Torre<br/>AnnunziataVersione 1.0<br/>Del 11/10/2019Tipo di documento: Manuale operativoDel 11/10/2019

## Attivazione del servizio

Dopo aver provveduto all'acquisto, l'ordine viene evaso e via mail si riceve un link.

Cliccando sul link ricevuto via email (es. <u>https://attivaopd.ilsole24ore.com/?token=AAAAAAA</u>) si viene indirizzati sulla pagina di attivazione dei servizi

|                                             | "**24 ORE                                                                                                    |
|---------------------------------------------|----------------------------------------------------------------------------------------------------|
| Attivazione dei servizi                     |                                                                                                    |
| Per<br>che<br>- Se<br>crec<br>- Se<br>all'a | attivare i servizi de II Sole 24 Ore è necessario specificare la "Username" e la "Passœord"<br>si intende abilitare.<br>e dispone già di una username da abilitare alla consultazione del servizio, inserisca le<br>denziali nell'ara "Utenti registrati" e prema INVIA<br>e non dispone ancora di una username da abilitare alla consultazione del servizio, acceda<br>urea "Nuovi Utenti" e prema REGISTRATI. |
|                                             | ACCEDI Username Password Conferma Password dimeticata? Non hai un account? Registrati                                                                                                    |
|                                             | Per ricevere assistenza:                                                                                                    |

Se non ancora registrati sul portale è necessario selezionare, come indicato nella descrizione, la voce "Registrati" e inserire i dati di registrazione.

| Quotidiano del <b>Diritto</b> | IN COLLABORAZIONE CON                                                                                                    | mmercialist                                                                                                    |
|-------------------------------|----------------------------------------------------------------------------------------------------|----------------------------------------------------------------------------------------------------|
| Registrazio                   | ne                                                                                                    |                                                                                                    |
|                               | GIÀ REGISTRATO A IL SOLE 24 ORE                                                                                                    | ?                                                                                                    |
|                               | USA LA TUA UTENZA SOCIAL<br>Puoi registrarti anche con 👔 文 😳 👔                                                                                  |                                                                                                    |
|                               | CREA UN NUOVO PROFILO USANDO<br>DATI DI ACCESSO *campo obbligatorio<br>EMAIL*<br>PASSWORD*<br>Password<br>Affidabilità 0000<br>RIPETI PASSWORD* | > LATUA MAIL         L'indirizzo di posta elettronica deve corrispondere ad un indirizzo reale. In caso contrario verrà vanificata la registrazione e l'attivazione di eventuali prodotti e servizi acquistati.         La password deve essere lunga almeno otto caratteri, può contenere lettere(distinguendo tra maiuscole e minuscole), numeri e simboli (ad eccezione di */r, `\*, *&* e caratteri speciali). |

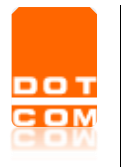

#### Al termine della registrazione appare la seguente richiesta di controllo dell'account e-mail

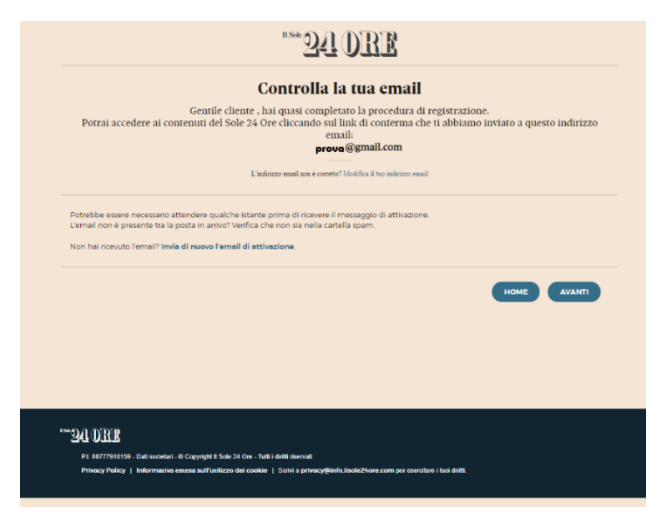

E' necessario aprire l'email ricevuta e cliccare sul link "Vai a il sole 24 ore"

| ×                                                                                                    |
|----------------------------------------------------------------------------------------------------|
| Un ultimo passaggio                                                                                   |
| Hai registrato i tuoi dati con successo.<br>Accedi a Il Sole 24 ORE cliccando il bottone sottostante: |
| VAI A IL SOLE 24 ORE                                                                                  |
| Se non vedi il bottone, per attivare il servizio clicca qui.                                          |
| Se non hai creato tu questo account, contatta l'assistenza clienti.                                   |

Viene visualizzata la pagina di avvenuta verifica dell'indirizzo e-mail

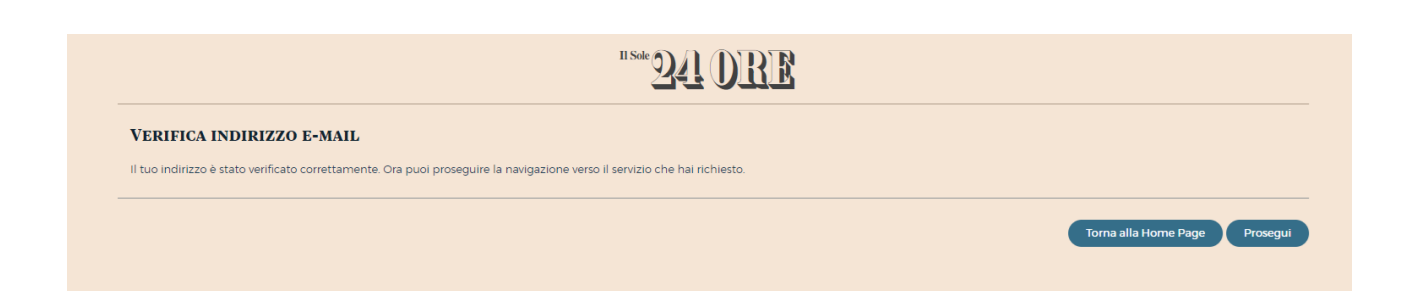

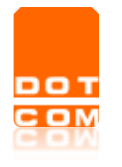

Cliccando sul pulsate "Prosegui" si visualizza la conferma di attivazione.

| Quotidiano del <b>Diritto</b>                     | IN COLLABORAZIONE CON<br>OPEN Dot Com<br>Società dei Dottori Commercialisti                                                                                                    |
|---------------------------------------------------|----------------------------------------------------------------------------------------------------|
| Conferma attiva                                   | azione                                                                                                    |
| GRAZIE PER AVER ATTIVATO IL QU<br>Vai al prodotto | JOTIDIANO DEL DIRITTO.                                                                                                    |
| ۳۰۰۰ <u>ع</u><br>P.L. OC<br>Redaz                 | 1 D꾼불<br>2777910159 - Dati societari - © Copyright II Sole 24 Ore Tutti i diritti riservati - Per la tua pubblicità sul site: Websystem<br>zione online   Il Direttore   Contatti   Privacy Policy   Informativa sul cookie |

Selezionare "Vai al prodotto" per il servizio del "Quotidiano del diritto" disponibile al link

http://quotidianodiritto.ilsole24ore.com/

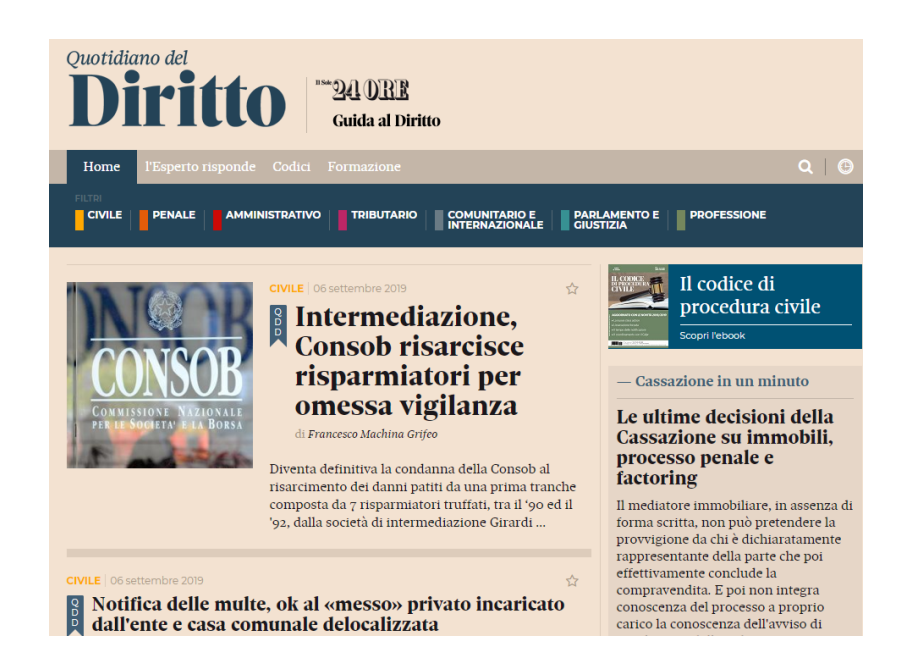

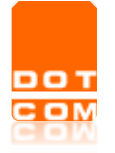

Titolo: Acquisto e attivazione Quotidiano del diritto – Torre Annunziata

Versione 1.0 Del 11/10/2019

#### Tipo di documento: Manuale operativo

### Utilizzo di un link già utilizzato in precedenza

Nel caso in cui venga selezionato nuovamente il link iniziale (con il codice di attivazione nell'url), accedendo con le credenziali appare il seguente messaggio di errore

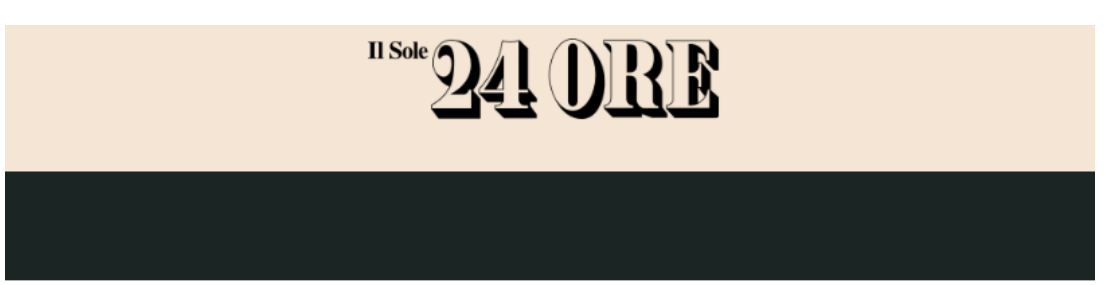

| (1) | INSERISCI IL CODICE                                                                            |
|-----|------------------------------------------------------------------------------------------------|
| (1  | codice richiesto e quello che le e stato filasciato al<br>termine della procedura di acquisto) |
|     | C'è stato un errore nell'attivazione del token.<br>Controllare che sia corretto e riprovare    |
|     | CODICE DI ATTIVAZIONE                                                                          |
|     | 3IL7JD2A                                                                                       |
|     | Attiva                                                                                         |
|     |                                                                                                |
|     |                                                                                                |

Per ricevere assistenza:

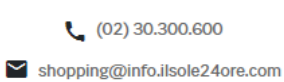